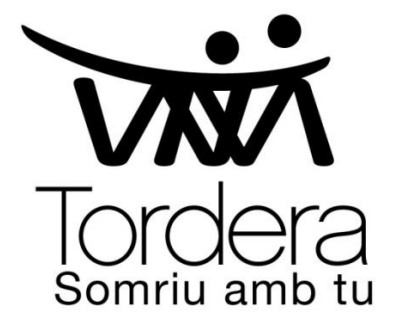

# Com presentar una sol·licitud telemàtica

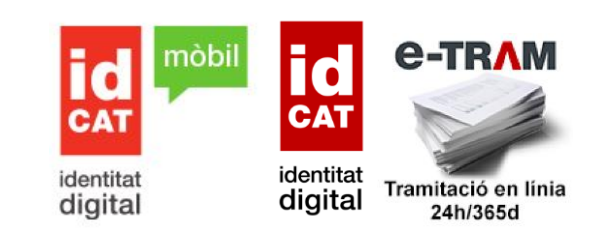

Entrar a la web municipal <u>www.tordera.cat</u> , anar a "Serveis i tràmits" i seleccionar "<u>Tràmits</u>"

| Ajuntament de<br>Tordera               | Tordera<br>somriu amb tu    |                                       | Q                                                                                                    |
|----------------------------------------|-----------------------------|---------------------------------------|----------------------------------------------------------------------------------------------------|
| Ajuntament-Seu Electrònica 🔹 💦 Serveis | i tràmits 🔹 Tordera 👻 Gov   | vern obert • Actualitat • Temes       | 3 ▼                                                                                                    |
| OFICINES D'ATENCIÓ A LA CIUTADANIA     | CATÀLEG DE SERVEIS          | CARTES DE SERVEIS                     | TRÀMITS I GESTIONS<br>Tràmits<br>Carpeta ci: Tràmits<br>Com accedir en ser /ei e-Tram<br>Com s'ha de presentar una instància<br>telemàtica al Servei de Registre de<br>l'Ajuntament? |
| FACTURA ELECTRÒNICA                    | NOTIFICACIONS ELECTRÒNIQUES | VALIDADOR DE DOCUMENTS<br>ELECTRÒNICS |                                                                                                    |
|                                        |                             |                                       |                                                                                                    |

O entreu a la web municipal <u>www.tordera.cat</u> , anar a la "<u>Seu electrònica</u>" i seleccionar "<u>Tràmits</u>"

| SEU ELECTRÒNICA<br>INFORMACIÓ PÚBLICA<br>I GESTIONS | GOVERN OBERT I<br>TRANSPARÈNCIA                                                                           | Bústia ètica<br>BÚSTIA ÈTICA i<br>DE BON GOVERN | CITA PRÈVIA<br>EN LÍNIA |
|-----------------------------------------------------|----------------------------------------------------------------------------------------------------|-------------------------------------------------|-------------------------|
| S                                                   | Ajuntament de Tordera Seu ele<br>Seu electrònica<br>Tots els servels, tràmits i informació públi<br>Cerca | ctrònica<br>ca de forma directa i clara         |                         |
|                                                     | Serveis, tràmits i gestions                                                                               |                                                 |                         |
|                                                     | Instància genèrica                                                                                        | Convocatòries de personal                       |                         |
|                                                     | Atorgament de la representació                                                                            | Plànol del municipi                             |                         |
|                                                     |                                                                                                    | Coopertal IDE local                             |                         |
|                                                     | Sollicitud d'accés a la informació pública                                                                | GeoportarioEllocal                              |                         |
|                                                     | Servei de notificacions electròniques (e-                                                                 | Policia Local                                   |                         |
|                                                     |                                                                                                    | Associacions i entitats                         |                         |
|                                                     | • <u>Tràmits</u>                                                                                          | Informació ambiental                            |                         |
| V                                                   | Altres tràmits i gestions                                                                                 |                                                 |                         |

## Buscar el tràmit que necessiteu.

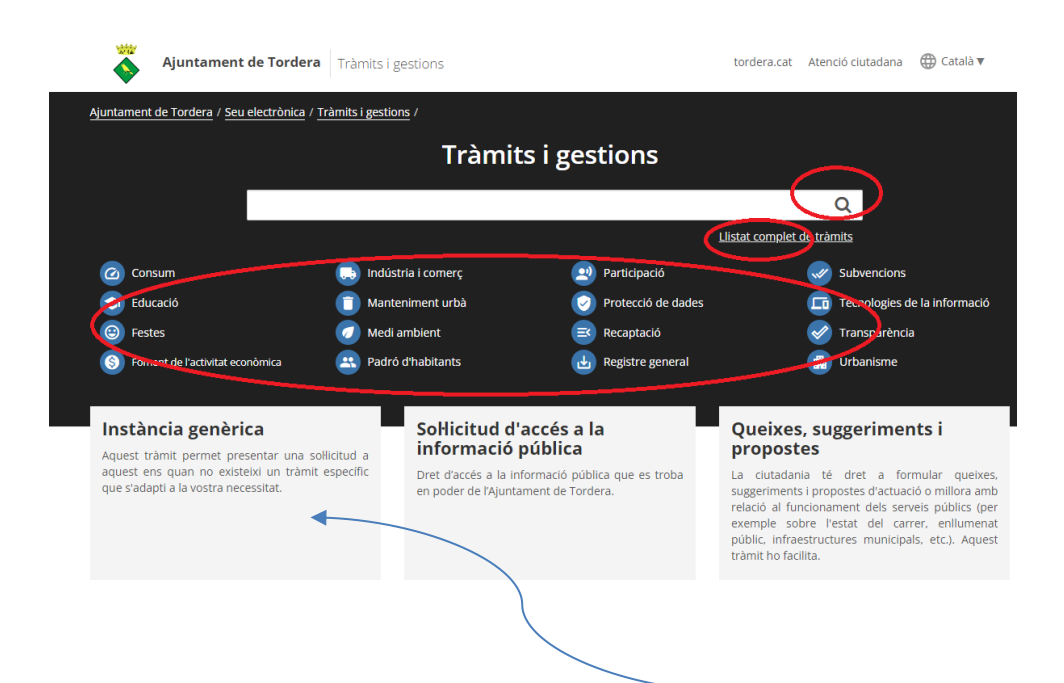

En el cas de no trobar el tràmit podeu utilitzar la "Instància genèrica" per fernos arribar les vostres peticions.

Un cop s'ha escollit el tràmit podreu trobar la informació relacionada.

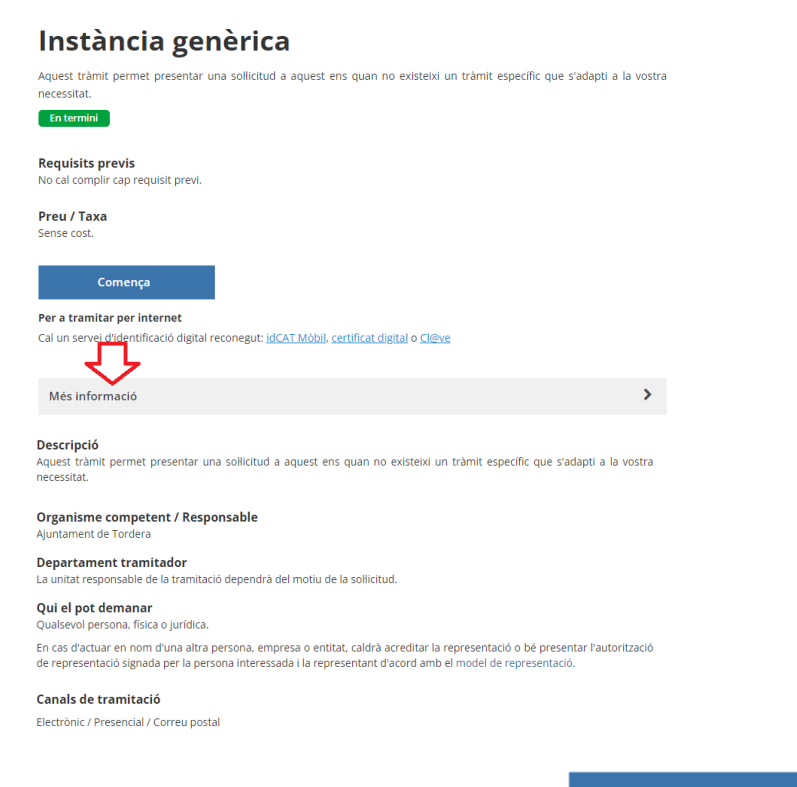

# Clicarem el botó "Comença"

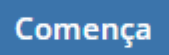

Apareix la pantalla per identificar-vos amb l'idCAT Mòbil o amb qualsevol certificat digital.

L'idCAT Mòbil el podeu utilitzar per identificar-vos des de qualsevol dispositiu; mòbil, tauleta o ordinador.

Si utilitzem <u>idCAT mòbil</u> haurem d'introduir el nostre DNI/NIF i el número de mòbil.

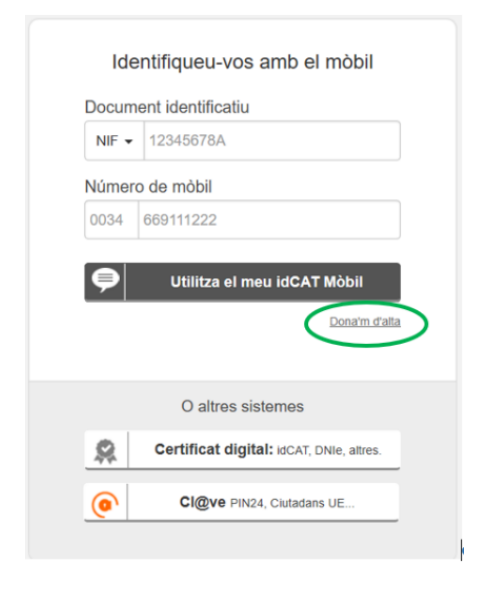

| Verificació de la contrasenya                                         |
|-----------------------------------------------------------------------|
| Sha enviat un missatge de text amb la<br>contrasenya al vostra móbil. |
| Note: L'entrega dels SMS pol amber a allargar os uns<br>minuto.       |
| Introdullu la contransenya                                            |
| his low relief 1948                                                   |
| Verifice                                                              |

Posteriorment, rebreu al vostre mòbil la contrasenya de 6 dígits què haureu d'introduir per identificar-vos

# o identifiqueu-vos amb qualsevol certificat digital.

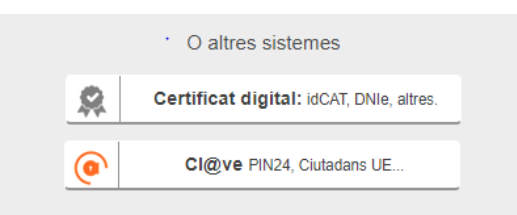

| Ajuntament de Tordera   Tràmits i gestions                | tordera.cat                                                                                                    |
|-----------------------------------------------------------|----------------------------------------------------------------------------------------------------|
| Instància genèrica<br>Sigueu breus i clars en el redactat | clicarem la casella corresponent i<br>omplirem l'espai de <b>"Breu descripció"</b> .                                                                             |
| Breu descripció         Adjunto documentació per a        | Si no tenim la instància, omplirem l'espai<br>de <b>"Breu descripció"</b> i també el de<br><b>"Exposo i sol·licito"</b> referint-nos al<br>tràmit què volem fer. |
| Continua                                                  | _Finalment clicarem el botó <b>"Continua"</b>                                                                                                    |

| 🕉 Ajuntament de Tordera   Tràmits i gestions                                                                                                    | tordera.cat |                                                                            |
|----------------------------------------------------------------------------------------------------|-------------|----------------------------------------------------------------------------|
| Instància genèrica                                                                                                    |             | Si fem el tràmit en nom d'una altra                                        |
| < Enrere                                                                                                    |             | persona, haurem de clicar en el botó                                       |
| Realitzaràs aquest tràmit en representació d'una altra persona?                                                                                                    |             | "SI, soc el seu representant".                                             |
| Aixo inclou empreses, tundacions, associacions, cooperatives, comunitats de propietaris, etc<br>O Tingues en compte que determinats tràmits només poden realitzar-los les persones fisiques i els seus<br>representants |             | En cas contrari, ho deixem tal com ens surt, amb el botó <i>NO</i> marcat. |
| ●No<br>Sal, sóc el seu representant                                                                                                    |             | -Tornarem a clicar el botó "Continua"                                      |
| Continua                                                                                                    |             |                                                                            |

| 🕉 Ajuntament de Tordera  Tràmits i gestions                                                                                                    | tordera.cat                                                                                                    |
|----------------------------------------------------------------------------------------------------|----------------------------------------------------------------------------------------------------|
| Instància genèrica<br>< <u>Enrere</u><br>Informació sobre dades i documents<br>Abans de continuar, saps que no et cal aportar dades i/o documents que ja té l'administració?<br>Tens el dret a que aquesta consulti o aconsegueixi aquestes dades i/o documents de qualsevol | En qualsevol moment clicant <b><enrere< b=""><br/>Podrem tornar a la pàgina anterior per<br/>tal de comprovar la informació i dades<br/>que hem anat afegint.</enrere<></b> |
| ens públics  Per exemple, no cal adjuntar: Còpies del DNI, volants de padró, títols de família nombrosa, llicències i comunicacions, etc.                                                                                                    | Per seguir endavant:<br><i>Tornarem a clicar el botó "Continua"</i>                                                                                                    |
| Prefereixes presentar les dades i documents? >                                                                                                    |                                                                                                    |

| Ajuntament de Tordera   Tràmits i gestions                        |            | tordera.cat | Der ediunter desumentesić beurem de         |
|-------------------------------------------------------------------|------------|-------------|---------------------------------------------|
| Instància genèrica                                                |            |             | marcar al batá Sí                           |
| < Enrere                                                          |            |             |                                             |
| Adjuntes altra dosumantació?                                      |            |             | I marcarem el botó " <b>Afegir</b> "        |
| Adjuntes altra documentacio?<br>Fins a 10 fitxers (de màxim 10MB) |            |             | , mai cai cin ci boto , hogi                |
|                                                                   |            |             |                                             |
|                                                                   |            |             | l a continuació <i>"Tria un fitxer"</i>     |
|                                                                   |            |             |                                             |
| Afegiu fotografia o fitxer                                        |            |             | Si ens equivoquem d'arxiu i el volem        |
| O Afegir                                                          |            |             | eliminar, marcarem el boto -Esborrar        |
| Fotografia o fitxer                                               | © Esborrar |             |                                             |
| Tria un fitxer No s'ha triat cap fitxer                           |            | L           |                                             |
|                                                                   |            |             |                                             |
| Continua                                                          |            |             |                                             |
|                                                                   |            |             |                                             |
|                                                                   |            |             |                                             |
|                                                                   |            |             |                                             |
|                                                                   |            |             |                                             |
| Ajuntament de Tordera   Tràmits i gestions                        |            | tordera.ca  | t                                           |
| nstància genèrica                                                 |            |             |                                             |
| Enrere                                                            |            |             |                                             |
|                                                                   |            |             |                                             |
| Adjuntes altra documentació?                                      |            |             | Podem afegir fins a 10 arxius (JPG o        |
| ins a 10 fitxers (de máxim 10MB)                                  |            |             | PDF)                                        |
| ONo                                                               |            |             |                                             |
| €Sí                                                               |            |             | Anirem clicant el boto "Afegir"             |
|                                                                   |            |             | La continuació <b>"Tria un fitver</b> "     |
| Afegiu fotografia o fitxer                                        |            |             |                                             |
| • Afegir                                                          |            |             | Si ens equivoquem d'arxiu i el volem        |
| Fotografia o fitxer                                               | C Esborrar |             | eliminar, marcarem el botó <i>-Esborrar</i> |
| Tria un fitxer NATA.jpg                                           |            |             | ,                                           |
| Previsualització adjunt (disponible segons tipologia adjunt i     |            |             | Per seguir endavant:                        |
| navegador)                                                        |            |             | Botó "Continua"                             |
| Tria un fitxer No s'ha triat cap fitxer                           | CESborrar  |             |                                             |
|                                                                   |            |             |                                             |
|                                                                   |            |             |                                             |
| Continua                                                          |            |             |                                             |
|                                                                   |            |             |                                             |

💑 Ajuntament de Tordera | Tràmits i gestions tordera.cat Instància genèrica Finalment, ens sortiran les dades amb < Enrere les quals en hem identificat al començar i a les què ens enviaran les Dades a efectes de notificació/comunicació notificacions/ comunicacions referents a T'avisarem de l'existència de notificacions o comunicacions relacionades amb aquesta sol·licitud la nostra sol·licitud. per correu electrònic i SMS. Telèfon Mòbil i Correu electrònic. Telèfon Mòbil 0034 669111222 Correu electrònic Per seguir endavant: Botó "Continua" larubiapeque@gmail.com Per correu postal *(Opcional)* Continua

Ajuntament de Tordera | Tràmits i gestions

tordera.cat

### Instància genèrica

< Enrere

### Abans d'enviar-ho, verifica la informació proporcionada

| NOM I COGNOMS                                                                                            |                              |
|----------------------------------------------------------------------------------------------------|------------------------------|
| <sup>9</sup> ersona representant                                                                         | Modifica                     |
| ràmit sense representació                                                                                |                              |
| ireu descripció                                                                                          | Modifica                     |
| djunto documentació per a                                                                                |                              |
| xposo i sollicito                                                                                        |                              |
| Que es tramiti la documentació adjunta.                                                                  |                              |
| ionsulta de dades                                                                                        | Modifica                     |
| lo m'oposo a que l'administració consulti i/o obtingui dades i doc<br>elacionats amb aquesta sol·licitud | cuments d'altres ens públics |
| ocuments aportats                                                                                        | Modifica                     |
| NATA.jpg<br>Previsualització adjunt (disponible segons tipologia adjunt i naveg                          | ador)                        |
| Dades a efectes de notificació/comunicació                                                               | Modifica                     |

En compliment del previst a l'article 11 de la Llei orgànica 3/2018, de 5 de desembre, de protecció de dades personals i garantia dels drets digitals, en relació amb l'establert a l'article 13 del Reglament General de Protecció de dades , l'informem que les seves dades són necessàries per a la gestió del tràmit o prestació del servei que esteu realitzant.

Al respecte, s'indica que Ajuntament de Tordera és el responsable del tractament d'aquestes dades personals, que conservarà de conformitat amb les disposicions legals i reglamentàries aplicables en cada cas.

Alxí mateix s'informa de la possibilitat d'exercir els seus drets d'accés, rectificació, supressió, oposició i limitació mitjançant la remissió d'un escrit dirigit per mitjans electrònics (tordera@tordera.cat), o en format paper, ja sigui presencialment o per correu postal a l'adreça següent: Pl. Església, 2, 8490, Tordera, (Barcelona)

Per a més informació, consulti la nostra política de privacitat.

Tanmateix manifesto explícitament que les dades i possibles documents aportats en aquest formulari són certs i autoritzo a l'administració a verificar-les.

És tot correcte, envia-ho.

Abans d'enviar-ho comprovarem que les dades són correctes. Si necessitem canviar alguna cosa, clicarem al botó <u>Modifica</u> de l'apartat on vulguem fer els canvis. I finalment clicarem el botó *Es tot correcte, envia-ho.*